# **Acceptance Fee Process Flow**

Go to https://kdums.edu.ng

Select Acceptance Fee Dropdown Menu

Select Pay Acceptance Fee With ATM Card

| f ⊯ G+ © in                                                                 | ৎ +234-915-956-0747 OMon-Fri 08:00 to 16:00 ⊠info@dnuums.edu.ng   News & Updates   Portal          |
|-----------------------------------------------------------------------------|----------------------------------------------------------------------------------------------------|
| DAVID NWEZE UMAHI<br>UNIVERSITY OF<br>MEDICAL SCIENCES<br>UNUVELEDONY STATE | Academics v About v Admission v Acceptance Fee v Buy Application Forms Online v Scholarship Awards |
|                                                                             | Pay Acceptance Fee With ATM Card Print Acceptance Fee Receipt                                      |
|                                                                             |                                                                                                    |

#### Enter your Jamb Number

Click the Search button

| f ¥ G• @ in           |                                                                            | O Mon-Fri 08:00 to 16:00 | ⊠ info@dnuums.edu.ng |
|-----------------------|----------------------------------------------------------------------------|--------------------------|----------------------|
|                       | AVID NWEZE UMAHI<br>NIVERSITY OF<br>EDICAL SCIENCES<br>BURU, EBONYI STATE. |                          |                      |
| DNUUMS Acceptance Fee |                                                                            |                          |                      |
| Jamb Number*          |                                                                            |                          |                      |
| Enter Jamb Number     | SEARCH                                                                     |                          |                      |
|                       |                                                                            |                          |                      |

**Enter Phone Number** 

Enter Email

Click the Continue button

| U Mu                                                                                                    | NIVERSITY OF<br>EDICAL SCIENCES<br>BURU, EBONYI STATE. |  |
|----------------------------------------------------------------------------------------------------|--------------------------------------------------------|--|
| <b>DNUUMS Acceptance Fee</b>                                                                                  |                                                        |  |
| Jamb Number*                                                                                                  |                                                        |  |
| 10740179FA                                                                                                    | SEARCH                                                 |  |
| Jamb Number*                                                                                                  |                                                        |  |
| 10740179FA                                                                                                    |                                                        |  |
| 10740179FA<br>Candidate Name*                                                                                 |                                                        |  |
| 10740179FA<br>Candidate Name*<br>OKORIE CHARLES CHUKWUEBUKA                                                   |                                                        |  |
| 10740179FA<br>Candidate Name*<br>OKORIE CHARLES CHUKWUEBUKA<br>Phone No*                                      |                                                        |  |
| 10740179FA<br>Candidate Name*<br>OKORIE CHARLES CHUKWUEBUKA<br>Phone No*<br>11 digits Mobile Number           |                                                        |  |
| 10740179FA<br>Candidate Name*<br>OKORIE CHARLES CHUKWUEBUKA<br>Phone No*<br>11 digits Mobile Number           |                                                        |  |
| 10740179FA<br>Candidate Name*<br>OKORIE CHARLES CHUKWUEBUKA<br>Phone No*<br>11 digits Mobile Number<br>Email* |                                                        |  |

# Click on Pay Now

| f ⊯ G• © in | <b>、</b> +234-803-753-0050 O Mon-Fri 08:00 to 16:00 ⊠ info@kdums.edu.ng | ĵ |
|-------------|-------------------------------------------------------------------------|---|
|             | KING DAVID<br>UNIVERSITY OF<br>MEDICAL SCIENCES<br>UBURU, EBONYI STATE  |   |
|             | Payment Summary                                                         |   |
|             | Full Name : Akachukwu Zoe Tochi                                         |   |
| )           | Phone : 07030648291                                                     |   |
| 1           | Email: janjoseph687@gmail.com                                           |   |
| )           | Payment For: DUFUHS Acceptance Fee                                      |   |
| ,           | Amount: N100,500                                                        |   |
|             | Transaction ID :RM65081736962AC                                         |   |
|             | RRR: 350903853592                                                       |   |
|             | Pay Now                                                                 |   |

# Make your payment using ATM CARD

| ELECT A PAYMENT OPTION |                     | UMAHI FEDERAL<br>RSITY OF HEALTH |
|------------------------|---------------------|----------------------------------|
| Card 🥑                 | SCI                 | ENCES UBURU                      |
| USSD                   |                     |                                  |
| Bank Branch            | CARD NUMBER         |                                  |
| Wallet                 | 1234 5678 9012 3456 |                                  |
| Internet Banking       | EXPIRY DATE         | cvv                              |
| Bank Account           | MM / YY             | 123                              |
|                        | Servic              | ce Charge: NGN 701.44            |
|                        | Pay I               | NGN 101,201.44                   |
|                        |                     |                                  |
|                        |                     |                                  |
|                        |                     |                                  |
|                        | Pay                 | NGN 101,201.44                   |

### Make your payment using BANK BRANCH

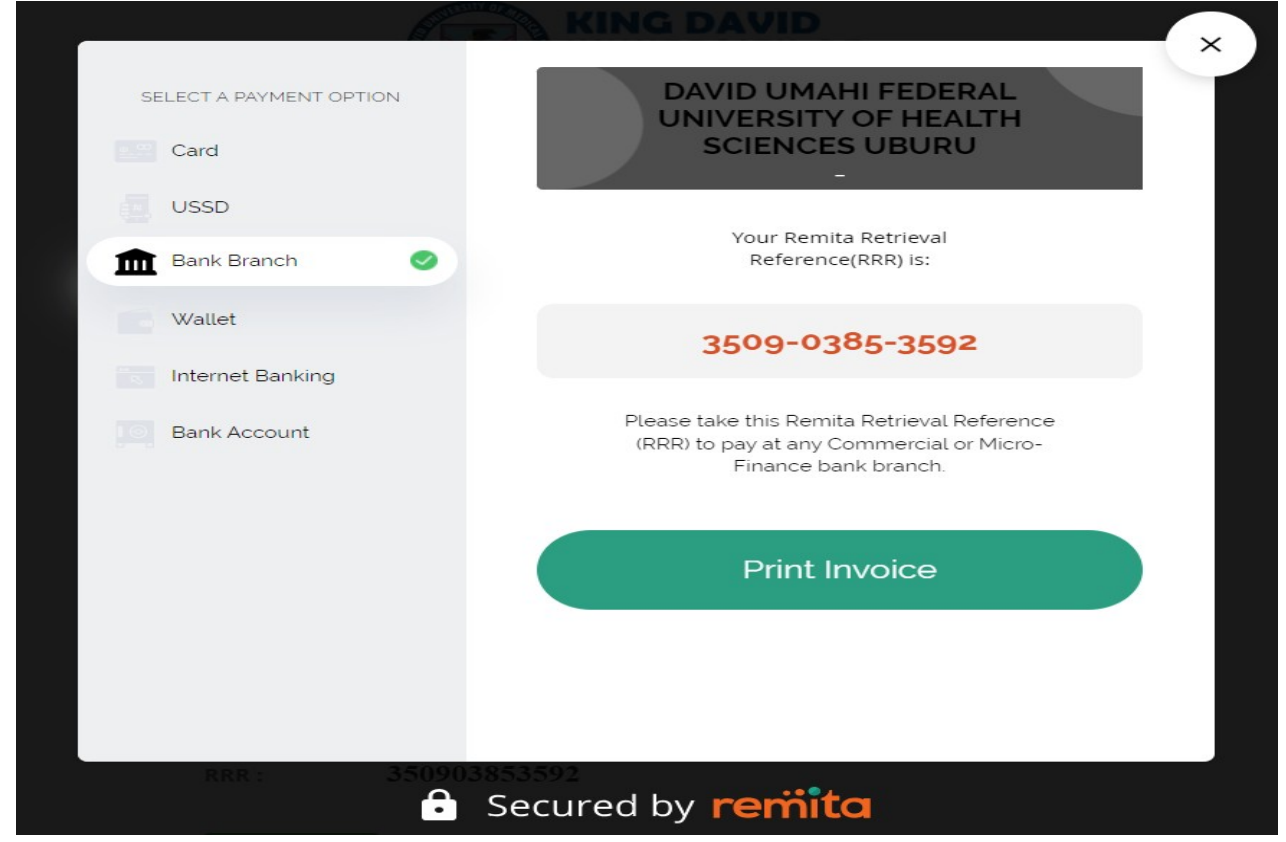

### Make your payment using INTERNET BANKING

| SELECT A PAYMENT OPTION   Card   Card   USSD   Bank Branch   Wallet   Number of the section of the section of th | SELECT A PAYMENT OPTION   Card   Card   USSD   Bank Branch   Wallet   Internet Banking   Internet Banking   Service Charge: NGN 161.25   Bank Account | SELECT A PAYMENT OPTION   Card   USSD   Bank Branch   Wallet   Vallet   Internet Banking   Service Charge: NGN 161.25   Bank Account                            |                         |                                                               |
|----------------------------------------------------------------------------------------------------|----------------------------------------------------------------------------------------------------|----------------------------------------------------------------------------------------------------|-------------------------|---------------------------------------------------------------|
| USSD   Bank Branch   Wallet   Internet Banking   Bank Account   Please Choose Service Charge: NGN 161.25 Pay NGN 100,661.25                                                                                                    | <ul> <li>USSD</li> <li>Bank Branch</li> <li>Wallet</li> <li>Internet Banking</li> <li>Bank Account</li> <li>Bank Account</li> </ul>                   | <ul> <li>USSD</li> <li>Bank Branch</li> <li>Wallet</li> <li>Internet Banking</li> <li>Bank Account</li> </ul>                                                   | SELECT A PAYMENT OPTION | DAVID UMAHI FEDERAL<br>UNIVERSITY OF HEALTH<br>SCIENCES UBURU |
| Bank Branch   Wallet   Internet Banking   Bank Account   Service Charge: NGN 161.25 Pay NGN 100,661.25                                                                                                    | Bank Branch   Wallet   Internet Banking   Bank Account     Service Charge: NGN 161.25     Please Choose                                               | <ul> <li>Bank Branch</li> <li>Wallet</li> <li>Internet Banking</li> <li>Bank Account</li> <li>Service Charge: NGN 161.25</li> <li>Pay NGN 100,661.25</li> </ul> | USSD                    | -                                                             |
| Wallet         Internet Banking       Service Charge: NGN 161.25         Bank Account       Pay NGN 100,661.25                                                                                                    | Wallet   Internet Banking   Bank Account     Pay NGN 100,661.25                                                                                       | <ul> <li>Wallet</li> <li>Internet Banking</li> <li>Bank Account</li> <li>Service Charge: NGN 161.25</li> <li>Pay NGN 100,661.25</li> </ul>                      | Bank Branch             | Please Choose                                                 |
| Internet Banking     Service Charge: NGN 161.25       Bank Account     Pay NGN 100,661.25                                                                                                    | Internet Banking       Service Charge: NGN 161.25         Bank Account       Pay NGN 100,661.25                                                       | Internet Banking     Service Charge: NGN 161.25     Pay NGN 100,661.25                                                                                          | Wallet                  |                                                               |
| Bank Account Pay NGN 100,661.25                                                                                                    | Bank Account Pay NGN 100,661.25                                                                                                    | Bank Account Pay NGN 100,661.25                                                                                                    | " Internet Banking 🧹    | Service Charge: NGN 161.25                                    |
|                                                                                                    |                                                                                                    |                                                                                                    | Bank Account            | Pay NGN 100,661.25                                            |
|                                                                                                    |                                                                                                    |                                                                                                    |                         |                                                               |
|                                                                                                    |                                                                                                    |                                                                                                    | RRR : 350               | 9903853592                                                    |
| RRR : 350903853592                                                                                                    | RRR : 350903853592                                                                                                    | RRR : 350903853592                                                                                                    |                         | Secured by <b>remita</b>                                      |

#### Make your payment using USSD

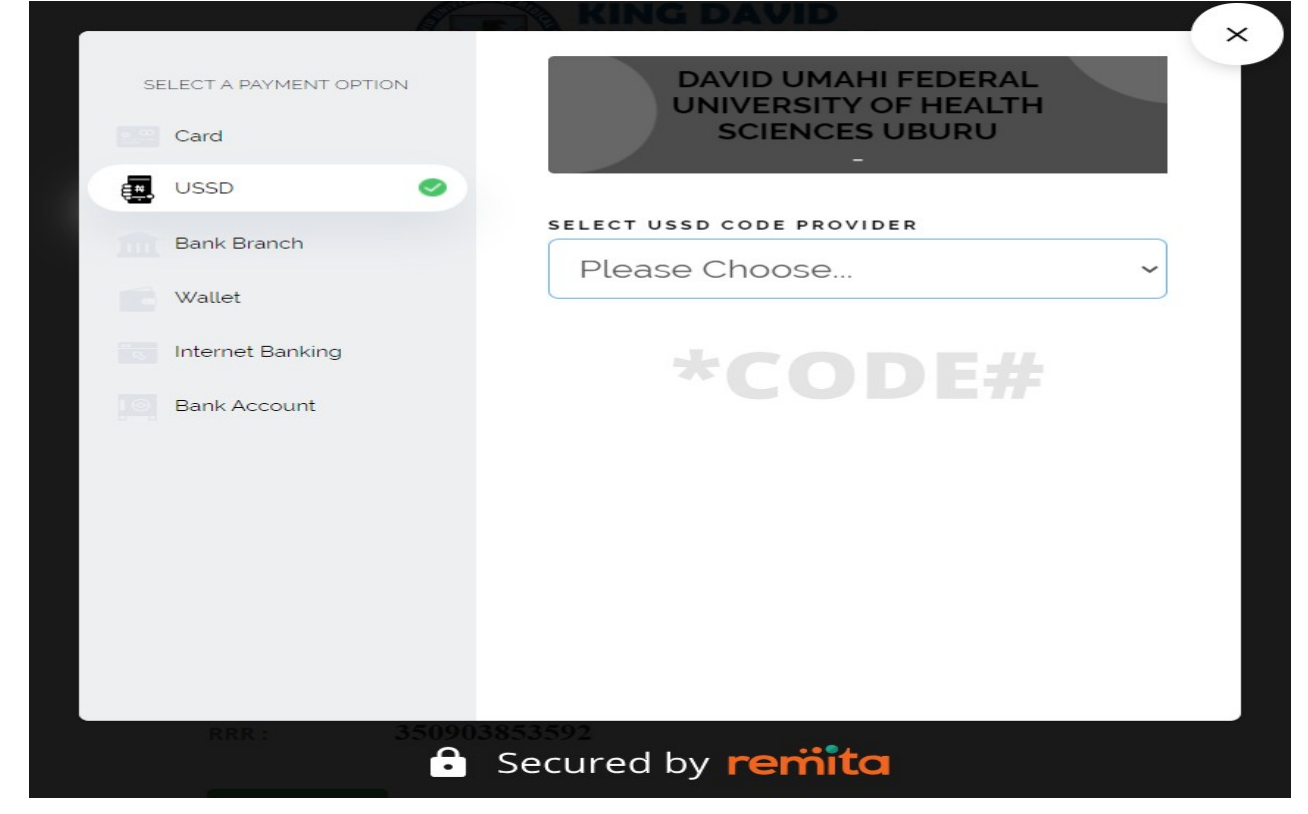

## Make your payment using BANK ACCOUNT

| SELECT A PAYMENT OPTION   Card   USSD   Bank Branch   Wallet   Naternet Banking   Bank Account                                                                                                    | SELECT A PAYMENT OPTION   Card   USSD   Bank Branch   Wallet   Internet Banking   Bank Account                                                                                                    | R/ Loo                  |                                             |
|----------------------------------------------------------------------------------------------------|----------------------------------------------------------------------------------------------------|-------------------------|---------------------------------------------|
| Card CSCIENCES UBURU<br>USSD<br>Bank Branch<br>Wallet<br>Mathematical Select a bank<br>Count NUMBER<br>Bank Account<br>Service Charge: NGN 161.25<br>Pay NGN 100,661.25                                                      | <ul> <li>Card</li> <li>USSD</li> <li>Bank Branch</li> <li>Wallet</li> <li>Internet Banking</li> <li>Bank Account</li> <li>Bank Account</li> <li>Service Charge: NGN 161.25</li> <li>Pay NGN 100,661.25</li> </ul> | SELECT A PAYMENT OPTION | DAVID UMAHI FEDERAL<br>UNIVERSITY OF HEALTH |
| <ul> <li>USSD</li> <li>Bank Branch</li> <li>Wallet</li> <li>Internet Banking</li> <li>Bank Account</li> <li>Select a bank</li> <li>Account NUMBER</li> <li>Service Charge: NGN 161.25</li> <li>Pay NGN 100,661.25</li> </ul> | <ul> <li>USSD</li> <li>Bank Branch</li> <li>Wallet</li> <li>Internet Banking</li> <li>Bank Account</li> <li>Bank Account</li> </ul> Service Charge: NGN 161.25 Pay NGN 100,661.25                                 | Card                    | SCIENCES UBURU                              |
| <ul> <li>Bank Branch</li> <li>Wallet</li> <li>Internet Banking</li> <li>Bank Account</li> <li>Select a bank</li> <li>Account NUMBER</li> <li>Service Charge: NGN 161.25</li> <li>Pay NGN 100,661.25</li> </ul>               | <ul> <li>Bank Branch</li> <li>Wallet</li> <li>Internet Banking</li> <li>Bank Account</li> <li>Select a bank</li> <li>Account NUMBER</li> <li>Service Charge: NGN 161.25</li> <li>Pay NGN 100,661.25</li> </ul>    | USSD                    |                                             |
| <ul> <li>Wallet</li> <li>Internet Banking</li> <li>Bank Account</li> <li>Select a bank</li> <li>Account NUMBER</li> <li>Service Charge: NGN 161.25</li> <li>Pay NGN 100,661.25</li> </ul>                                    | <ul> <li>Wallet</li> <li>Internet Banking</li> <li>Bank Account</li> <li>Select a bank</li> <li>ACCOUNT NUMBER</li> <li>Service Charge: NGN 161.25</li> <li>Pay NGN 100,661.25</li> </ul>                         | Bank Branch             | BANK NAME                                   |
| Wallet     Internet Banking     Bank Account     Service Charge: NGN 161.25   Pay NGN 100,661.25                                                                                                    | Wallet Internet Banking Bank Account Service Charge: NGN 161.25 Pay NGN 100,661.25                                                                                                    |                         | Select a bank ~                             |
| Internet Banking     Bank Account     Service Charge: NGN 161.25   Pay NGN 100,661.25                                                                                                    | Internet Banking     Bank Account     Service Charge: NGN 161.25   Pay NGN 100,661.25                                                                                                    | Wallet                  |                                             |
| Bank Account Service Charge: NGN 161.25 Pay NGN 100,661.25                                                                                                    | Bank Account Service Charge: NGN 161.25 Pay NGN 100,661.25                                                                                                    | Internet Banking        | ACCOUNT NUMBER                              |
| Service Charge: NGN 161.25<br>Pay NGN 100,661.25                                                                                                    | Service Charge: NGN 161.25<br>Pay NGN 100,661.25                                                                                                    | 🞅 Bank Account 🥏        |                                             |
| Pay NGN 100,661.25                                                                                                    | Pay NGN 100,661.25                                                                                                    |                         | Service Charge: NGN 161.25                  |
|                                                                                                    |                                                                                                    |                         | Pay NGN 100,661.25                          |
|                                                                                                    |                                                                                                    |                         |                                             |
|                                                                                                    |                                                                                                    |                         |                                             |

### Make your payment using WALLET

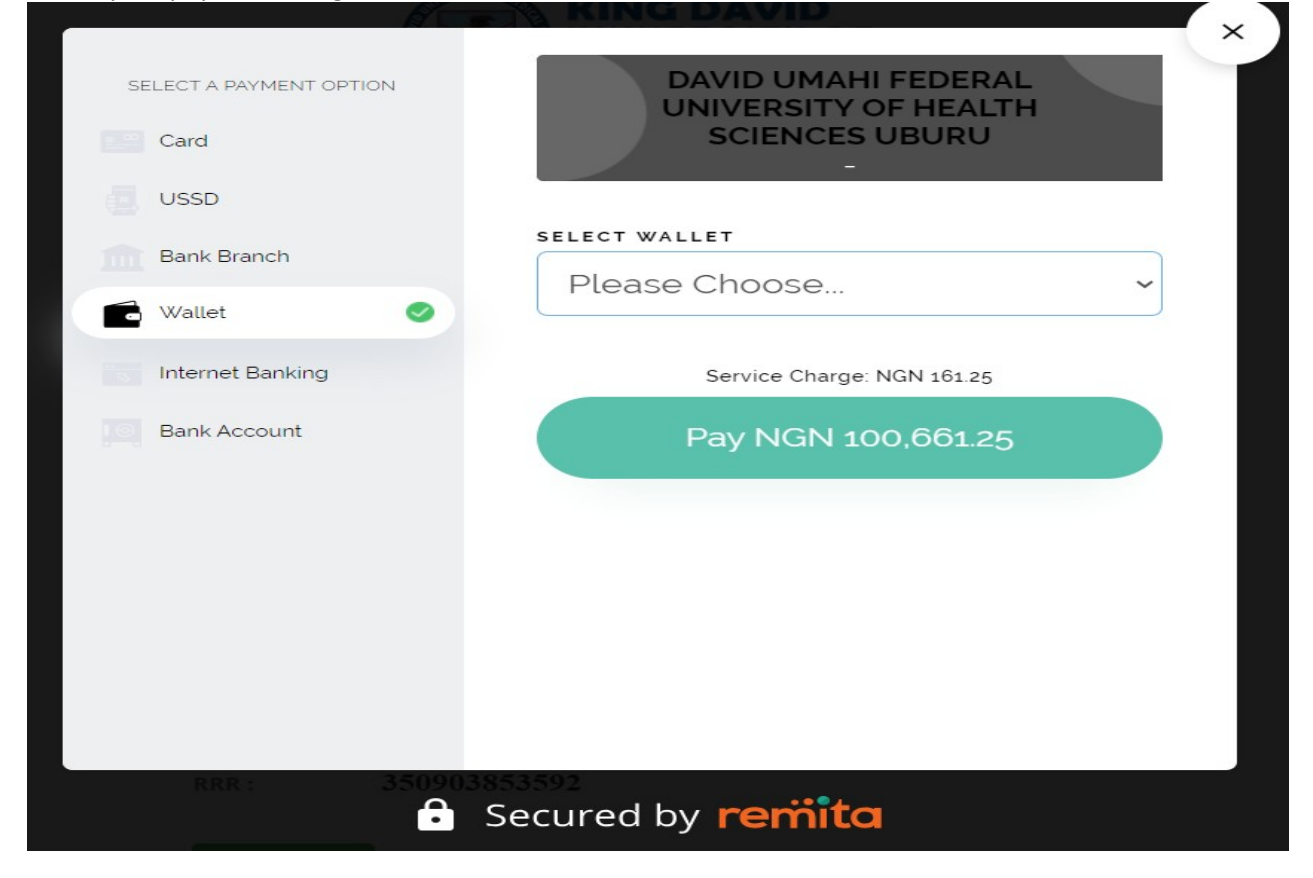